## Android - Configurazione account mail (MailCst)

## IMAP SSL

Android KitKat - Galaxy S5

- Dalla schermata Home scegliere "Applicazioni"
- Scegliere "Impostazioni"
- Scorrere fino ad "Account e Backup" e scegliere "Account"

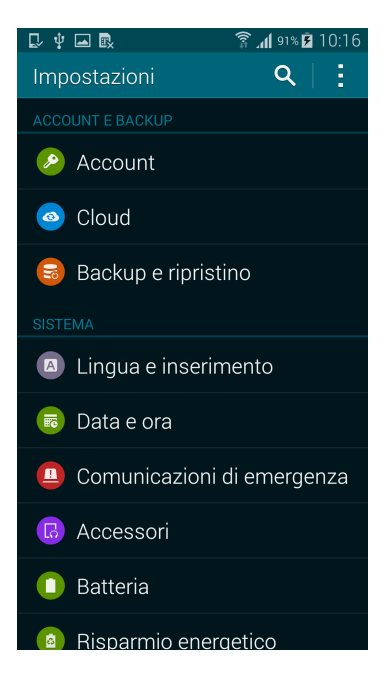

- Scorrere e scegliere "Aggiungi account". Quindi selezionare "E-mail"

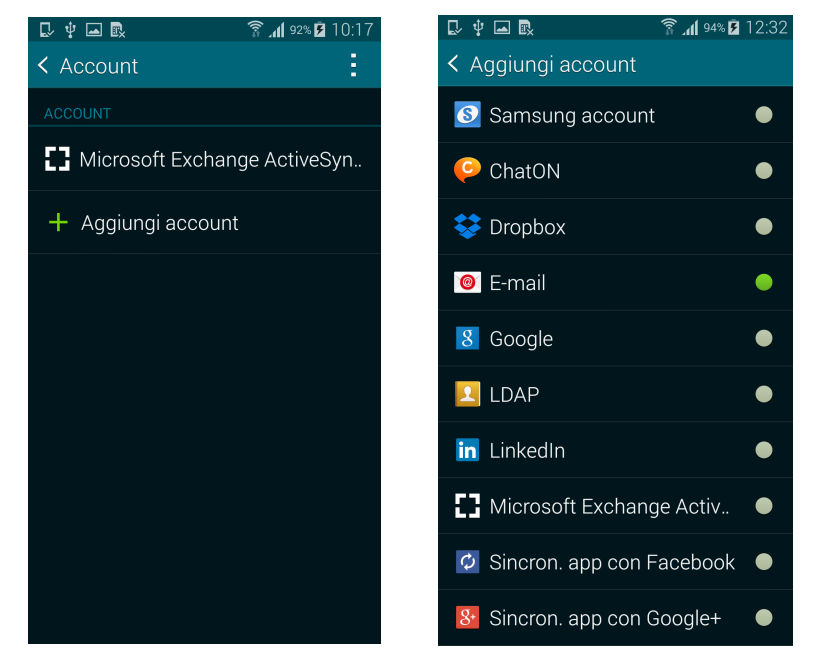

 Compilare i campi con le credenziali dell'account di posta elettronica (vedi esempio).
 Digitare Username e Password, quindi scegliere "Configurazione manuale" e poi "Account IMAP"

|                                                                                              | 📶 <sup>90%</sup> 🔳 09:54 |                               | 09:54 🔳 90% مار |                                                     | 🛜 📶 97% 🗎 11:38  |
|----------------------------------------------------------------------------------------------|--------------------------|-------------------------------|-----------------|-----------------------------------------------------|------------------|
| Configurazione e-mail                                                                        |                          | < Aggiungi acc                | count e-mail    | < Impostazioni s                                    | erver in entrata |
| Configurate l'applicazione E-mail per la<br>maggior parte degli account in pochi<br>passaori |                          |                               |                 | Indirizzo e-mail<br>mario.rossi@provir              | icia.padova.it   |
| mario.rossi@provincia.padova.it                                                              |                          | Che tipo di account?          |                 | Nome utente<br>mario.rossi@provincia.padova.it      |                  |
|                                                                                              |                          | Account POP3<br>Account IMAP  |                 | Password<br>Server IMAP<br>imap.provincia.padova.it |                  |
| Mostra password                                                                              |                          |                               |                 |                                                     |                  |
| Configurazione Successivo 🔊                                                                  |                          | Microsoft Exchange ActiveSync |                 |                                                     |                  |
|                                                                                              |                          |                               |                 | Tipo protezione                                     |                  |
| 1234567                                                                                      | 890                      |                               |                 | SSL                                                 | _                |
| qwertyuiop                                                                                   |                          |                               |                 | Porta                                               |                  |
|                                                                                              |                          |                               |                 | 993                                                 |                  |
|                                                                                              |                          |                               |                 | Prefisso percorso IMAP                              |                  |
| T z x c v b n m 🕰                                                                            |                          |                               |                 | Opzionale                                           |                  |
| Sym 🙀 Italiano                                                                               | Fatto                    |                               |                 |                                                     | Successivo 🔊     |
|                                                                                              |                          |                               |                 |                                                     |                  |

|                                 | 🛜 📶 96% İ 11:40 |  |  |  |  |
|---------------------------------|-----------------|--|--|--|--|
| < Impostazioni server in uscita |                 |  |  |  |  |
| Server SMTP                     |                 |  |  |  |  |
| smtp.provincia.padova.it        |                 |  |  |  |  |
| Tipo protezione                 |                 |  |  |  |  |
| SSL                             |                 |  |  |  |  |
| Porta                           |                 |  |  |  |  |
| 465                             |                 |  |  |  |  |
| È richiesto l'accesso.          |                 |  |  |  |  |
| Nome utente                     |                 |  |  |  |  |
| mario.rossi@provincia.padova.it |                 |  |  |  |  |
| Password                        |                 |  |  |  |  |
|                                 |                 |  |  |  |  |
|                                 | Successivo 🔊    |  |  |  |  |

2

- Scegliere le Opzioni di sincronizzazione desiderate (sotto un esempio)

| 🗜 🖬 🖳 🛛 🛜 📶 96% 🛢 11:40                                                  | 🖓 🖬 🖻 🤹 🗊 🖓 🖬 १६% 🛢 ११:40                                                                        |  |
|--------------------------------------------------------------------------|--------------------------------------------------------------------------------------------------|--|
| < Opzioni account                                                        | Configurazione e-mail                                                                            |  |
| Periodo di sincronizzazione e-mail 2 settimane                           | L'account è stato configurato ed è pronto<br>per ricevere le e-mail.<br>Nome account (Opzionale) |  |
| Pianifica sincronizzazione                                               | mario.rossi@provincia.padova.it                                                                  |  |
| Ogni 15 minuti                                                           | ente (Visualizzato sui messaggi in uscita)                                                       |  |
| In orari di punta                                                        | Mario Rossi                                                                                      |  |
| Ogni 15 minuti                                                           |                                                                                                  |  |
| Sincronizza e-mail                                                       |                                                                                                  |  |
| ✓ Notifica l'arrivo di e-mail                                            |                                                                                                  |  |
| Scarica automaticamente gli allegati<br>quando connesso a una rete Wi-Fi |                                                                                                  |  |
| Successivo 🔊                                                             | Fatto                                                                                            |  |

- Scegliere "Fatto"
- Il cellulare è configurato correttamente